## SKRIVA UT ADRESSETIKETTER

- 1. Gör ert medlemsurval under individer /medlemsstatus
  - Kryssa för aktivt= de med betalt medlemskap
  - Kryssa även för inväntar förnyelse en del har ju ännu inte betalt sitt medlemskap
  - Under medlemskap kan ni välja om ni enbart vill ha fram huvudmedlemmar
  - Tryck sedan på SÖK

| Aedlemsnummer        | Förnamn           | Efternamn                  | Grupp                    |
|----------------------|-------------------|----------------------------|--------------------------|
|                      |                   |                            | Attention Bollnäs        |
| Adress               | Postnummer        | Postort                    |                          |
| Kommun               | Län               | Land                       | Utskickslista            |
| Välj alternativ      | ▼ Välj alternativ | Välj alternativ            | ♦ Välj alternativ ▼      |
| -postmottagande      | E-post            | Mobiltelefon               | Telefon                  |
| Välj alternativ      | -                 |                            |                          |
| Kön                  | Personnummer      | Födelsedatum               | Ålderspann               |
| Välj alternativ      | •                 |                            | -                        |
| Registreringsdatum   | Medlemskap        | Medlemsstatus              | Medlemsperiod förfaller  |
|                      | Välj alternativ   | Aktivt, Inväntar förnyelse | •                        |
| Magasin              | Utgåva            | 🗌 Välj alla                | emstidning               |
| Välj alternativ      | ▼ Välj alternativ | - Nyregistrerat (Faktura e | ej skickad) alternativ 💠 |
| Blockerad/Avliden    | Anteckning        | Nyregistrerat (Faktura s   | kickad) righet           |
| Välj alternativ      | \$                | Aktivt                     | alternativ               |
| » Färre sökkriterier |                   | Inväntar förnyelse         |                          |
|                      |                   | Förfallet                  |                          |
| Sök Återställ        | Hantera urval     | Avslutat                   |                          |

2. NI får nu upp ert urval av medlemmar. Kryssa i den lilla rutan ovanför alla namnen, se bild. Då kryssas alla rutor i intill namnen.

| Farre sokkriterier         |               |            |                                |              |                                  |   |
|----------------------------|---------------|------------|--------------------------------|--------------|----------------------------------|---|
| Sök Återställ              | Hantera urval | ٥          |                                |              |                                  |   |
| Visar rad 1 till 50 av 63. |               |            | 1 2 D EDI                      |              | Antal rader                      | [ |
| ( ) Nr 🗠                   | Förnamn       | Efternamn  | Grupp                          | Telefon      | E-post                           |   |
| 63006                      | Caroline      | Westergren | Attention Bollnäs (2022-12-31) | +46703722296 | carolinewestergren84@hotmail.com |   |

## 3. Välj generera rapport i rullistan ovanför

| » Farre sokkriterier                                                                                                    |                                                                          |                                |              |                                  |
|----------------------------------------------------------------------------------------------------|--------------------------------------------------------------------------|--------------------------------|--------------|----------------------------------|
| Sök Återställ                                                                                                    | ✓ Hantera urval<br>Exportera urval till SPAR-underlag                    | •                              |              |                                  |
| Visar rad 1 till 50 av 63.                                                                                                    | Generera rapport<br>Generera utskick<br>Jämför och slå samman dubbletter | 1 2 D CDI                      |              | Antal rader 50 💠 🖳               |
| 🗹 Nr 🗠                                                                                                    | Knyt urval till engångsfaktura                                           | upp                            | Telefon      | E-post                           |
| Solution Solution | Knyt urval till grupp<br>Knyt urval till prenumeration                   | Attention Bollnäs (2022-12-31) | +46703722296 | carolinewestergren84@hotmail.com |
| 2 2 62106                                                                                                    | Knyt urval till utskickslista<br>Nytt aktiveringsutskick                 | Attention Bollnäs (2022-12-31) | +46730314012 | hampuswasterlid@outlook.com      |
| 60698                                                                                                    | Linua Deiginan                                                           | Attention Bollnäs (2021-12-31) | +46736006655 | linda_magda@hotmail.com          |
| 60386                                                                                                    | Ulrika Engman 🔮                                                          | Attention Bollnäs (2022-12-31) | +46768181721 | jocke-ullis@hotmail.com          |

4. Kryssa för Etikett och tryck på Generera rapport

| er    |                                   |                                                   |                   |                            | 🔇 Stäng          | nkvist.   |
|-------|-----------------------------------|---------------------------------------------------|-------------------|----------------------------|------------------|-----------|
| rupp  | Välj rappo                        | ortmall för din export                            |                   |                            |                  |           |
|       | 🔿 🛃 Con                           | isent                                             |                   |                            |                  |           |
|       | 💿 🔼 Etik                          | tett                                              |                   |                            |                  | 9         |
| oner  | 🔿 🔼 Etik                          | ett (Avery L7159)                                 |                   |                            |                  |           |
| etter | 🔿 🖳 Exc                           | eltabell                                          |                   |                            |                  |           |
| tione | 💮 🖳 Exc                           | eltabell - Organisation                           |                   |                            |                  | nās       |
|       | 💿 🛃 List                          | a                                                 |                   |                            |                  |           |
| I     | Genero<br>Aktuellt<br>Visar rad 1 | era rapport<br>: <b>urval</b><br>1 till 20 av 63. | <b>1</b> 2 3 4 ⊳  | (CD4                       | Antal rader 20 🛟 | *ee       |
|       | ID                                | Namn 🗢                                            | Grupp             | E-post                     |                  |           |
|       | 51638                             | Alicia Undegård                                   | Attention Bollnäs |                            |                  |           |
|       | 53035                             | Alma Hammargård                                   | Attention Bollnäs | almahammargard07@gmail.com |                  | od förfal |
|       | 27528                             | Alva Klasson                                      | Attention Bollnäs |                            |                  |           |
|       | 52412                             | Anders Nylander                                   | Attention Bollnäs | mjukast@gmail.com          |                  | ng        |
|       | 34291                             | Anna Börjesson                                    | Attention Bollnäs | eme04ant05@yahoo.se        |                  | h         |
|       | 40734                             | Anna Hansers Rutäng                               | Attention Bollnäs | a.h.rutang@gmail.com       |                  |           |
|       | 40735                             | Birk Hansers Rutäng                               | Attention Bollnäs |                            |                  |           |

5. Voila, etiketter att skriva ut.

| •                                                                                                    | •                                                                                                    |                                                                                                    | Etikett-15.pdf<br>Sida 1 av 3 | j Q Q 🖞 🖉 ·                  | D 🛇 🔍 Sök            |
|----------------------------------------------------------------------------------------------------|----------------------------------------------------------------------------------------------------|----------------------------------------------------------------------------------------------------|-------------------------------|------------------------------|----------------------|
| kett-                                                                                                    | 15.pdf                                                                                                    |                                                                                                    |                               |                              |                      |
| ann beann<br>Beannair 1<br>Frannais                                                                                                    | ten fran<br>Services<br>Services                                                                                                    | 2000                                                                                                    |                               |                              |                      |
| end instan<br>Receipt B<br>References                                                                                                    | No faar<br>Ing Ye forstep in<br>Ethiogr                                                                                                    | antes<br>Mariantes<br>Mariantes                                                                                                    | Therese Svensson              | Emmy Persson                 | Maria Hansson        |
| Antonio<br>Antonio<br>Internet                                                                                                    | Tables<br>Tables &<br>Ethiotics                                                                                                    | 1000                                                                                                    | Källmansvägen 9               | Källmansvägen 9              | Björkhamregatan 31 B |
| NACES OF COMPANY                                                                                                    | Name under<br>Resident aller<br>Resident                                                                                                    | No. of Concession, State of Concession, State of Co | 82151 Bollnäs                 | 82151 Bollnäs                | 82132 Bollnäs        |
| a chua<br>Racchar I<br>Racchar                                                                                                    | No. No. 1999<br>No. 1999<br>No. 1999<br>No. 1999                                                                                                    | in a second                                                                                                    |                               |                              |                      |
| 1100                                                                                                    | in the second second se | in the second second se |                               |                              |                      |
| NUME OF STREET                                                                                                    | No. No. No.                                                                                                    | total                                                                                                    |                               |                              |                      |
| 1102**                                                                                                    | in the second                                                                                                    | 100                                                                                                    |                               |                              |                      |
|                                                                                                    | 1                                                                                                    |                                                                                                    | Hannah Gustafsson             | Alva Klasson                 | Jennie Stark         |
|                                                                                                    |                                                                                                    |                                                                                                    | Åsmyravägen 28                | Svedia 7920, Österstugas väg | Biörklundavägen 22   |
| an ina<br>sing W                                                                                                    | in fan<br>Iosiaelfe<br>Britse                                                                                                    | Texture<br>Texture<br>Million                                                                                                    | 82140 Bollnäs resecentrum     | 82198 Bengsiö                | 82393 Segersta       |
| ato lana<br>Ato ang                                                                                                    | ing base frage<br>Rest 11<br>Ref 100                                                                                                    | in teaching<br>Internet<br>Internet                                                                                                    | De 140 Dominas rescoentration | 02100 Hengojo                | 02000 00901314       |
| alar<br>Marin<br>Marina                                                                                                    | Loss Tream<br>Records to<br>P. C. Salation                                                                                                    | Tana ang<br>Ang                                                                                                    |                               |                              |                      |
| anteses<br>Anteses<br>Anteses                                                                                                    | an Ann<br>An Anna an<br>An Anna an                                                                                                    | i de una<br>la managa e<br>managa                                                                                                    |                               |                              |                      |
| 81.81<br>81.82                                                                                                    | 100 100 100<br>100 100                                                                                                    | tata anna<br>1814 - F                                                                                                    |                               |                              |                      |
| na dan kar<br>Na dan kar<br>Titura                                                                                                    | And Constant of Anna<br>Annual Anna<br>Anna Anna                                                                                                    | No. 100<br>No. 10<br>No. 10                                                                                                    | Tage Hansson                  | Ove Ekholm                   | Tord Karlsson        |
| an age of                                                                                                    | Annual and a second second sec | Total State                                                                                                    | Dalavägen 24                  | Benskullen 62                | Woxsätter 9615       |
| No. of Concession, Name                                                                                                    | 1000                                                                                                    | and the second second s |                               | Polision of                  |                      |
|                                                                                                    | 2                                                                                                    |                                                                                                    | 02141 Doillias                | 62150 Bolinas                | 02191 Dointas        |
|                                                                                                    |                                                                                                    |                                                                                                    |                               |                              |                      |
| NUTS<br>Discourse of<br>Linksky                                                                                                    | No. No. No.<br>No. No.<br>No. No.                                                                                                    | Norman<br>Regeneration<br>Reconstruction                                                                                                    |                               |                              |                      |
| 10 April                                                                                                    | Nonperior II<br>Receptor II<br>and relation                                                                                                    | No. Separation of<br>Social Section 20                                                                                                    |                               |                              |                      |
| and the second second s | to a set                                                                                                    | Tage 1<br>Million                                                                                                    | Peggy Larsnils                | Hanna Larsnils               | Martin Larsnils      |
|                                                                                                    | North Street                                                                                                    | The second second secon | Woxsätter 9615                | Woxsätter 9615               | Woxsätter 9615       |
|                                                                                                    |                                                                                                    | 1000                                                                                                    | 82191 Bollnäs                 | 82191 Bollnäs                | 82191 Bollnäs        |
|                                                                                                    |                                                                                                    |                                                                                                    |                               |                              |                      |
|                                                                                                    |                                                                                                    |                                                                                                    |                               |                              |                      |

vie en cx Va eni .pc rul ... 22. c